## Primeiro acesso ao sistema SED para candidatos a contratações do Banco de Talentos

1. O candidato acessa a SED pelo site sed.educacao.sp.gov.br, e clica em "esqueci a senha";

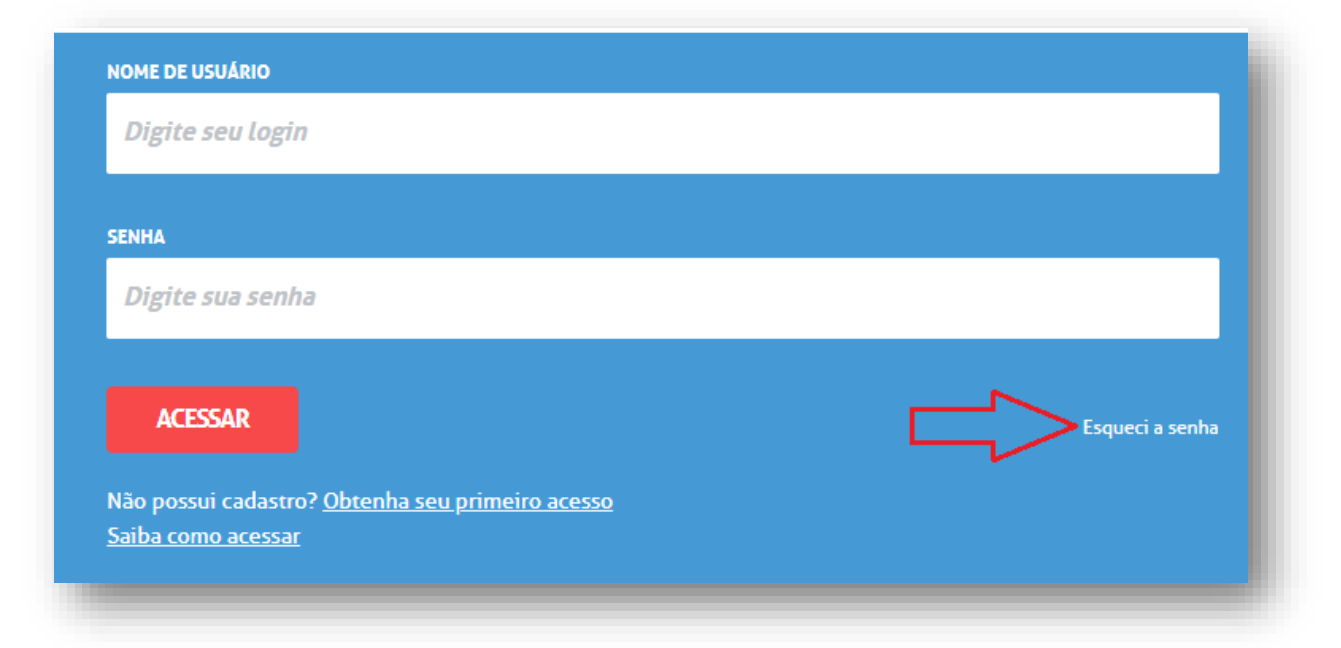

2. Seleciona "Candidato Banco de Talentos";

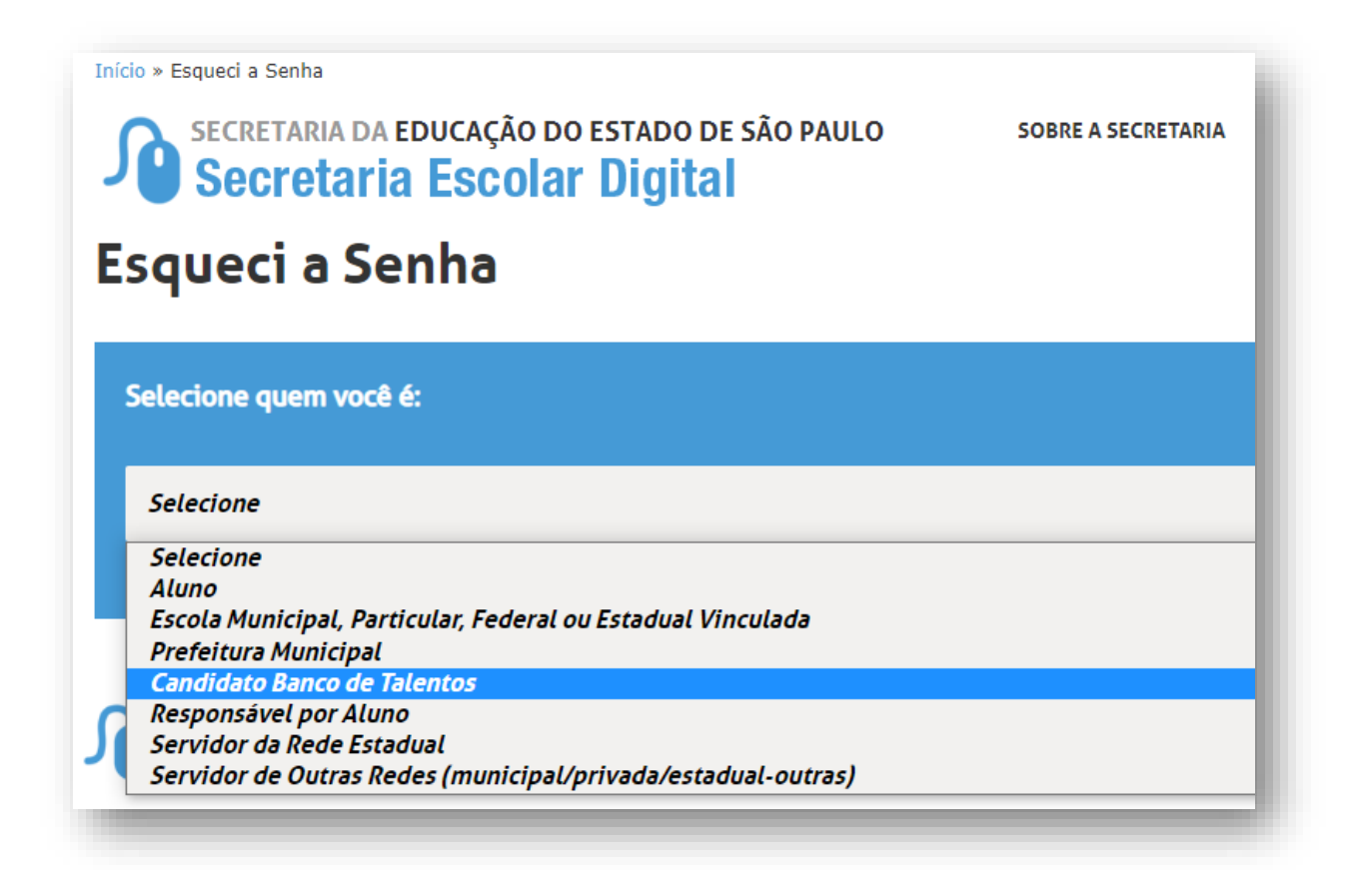

## 3. Informa seu CPF e clica em "Enviar"

|                                                                                                    |                                                                | PA to the Contrast 👔 🧤                                                                                           |
|----------------------------------------------------------------------------------------------------|----------------------------------------------------------------|----------------------------------------------------------------------------------------------------|
| saopaulo.sp.gov.br                                                                                                    |                                                                |                                                                                                    |
| Portal da Educação                                                                                                    | Secretaria Escolar Digital                                     | Intranet Espaço do Servidor                                                                                      |
| ita > Equind a Senha<br>Secretaria Da educação do estado de são paulo<br>Secretaria Escolar Digital<br>Squeci a Senha | SOBRE A SECRETARIA BOLETIM ESCOLAR INSCRIÇÃO PARA REDE PÚBLICA | CONSULTA CERTIFICAÇÃO EXAME SUPLETIVO CONCLUNITES - CONSULTA PÚBLICA PORTAL DE ATENDINENTO<br>SAIBA COMO ACESSAR |
| Selecione quem você é:                                                                                                |                                                                |                                                                                                    |
| Candidato Banco de Talentos                                                                                           |                                                                | v                                                                                                    |
| Recuperação de senha para Candidato do Banco de Talentos:<br>*Carpos strugativos<br>car+                              |                                                                |                                                                                                    |
| BWWB<br>Fallon and Cha                                                                                                |                                                                |                                                                                                    |
| Governo do Estado de São Paulo<br>Securitaria da Educação do Estado do São Paulo                                      |                                                                |                                                                                                    |

4. Uma senha será enviada para o e-mail que o candidato informou no ato da inscrição (verificar caixas de spam/lixo eletrônico);

ATENÇÃO! EFETUAR ESTE PROCEDIMENTO APENAS 1 VEZ. Se houver uma segunda solicitação enquanto a senha já solicitada está sendo encaminhada, haverá invalidação da primeira solicitação e atraso no atendimento pelo sistema.

Somente se dentro de 4 horas o candidato não receber a senha seguir os passos abaixo:

- 1. Enviar mensagem do mesmo e-mail informado no momento da inscrição para solicitar o reset da senha para: <u>devotnit@educacao.sp.gov.br</u>
- 2. <u>Só serão atendidos e-mails de candidatos que realizaram os passos acima e que</u> constarem no pedido todos os requisitos abaixo:
  - Pedido claro e expresso para resetar a senha
  - Nome Completo do solicitante
  - CPF do solicitante
  - RG do solicitante
  - Data de nascimento do solicitante

**Exemplo:** Eu, João da Silva, RG xxxxxx, CPF xxxxx, nascido em xx/xx/xxxx, tentei trocar minha senha do Banco de Talentos na SED, porém não tive sucesso. Assim, autorizo e solicito que resetem minha senha.

<u>O e-mail será respondido com a senha provisória</u>, que deverá ser alterada pelo candidato.